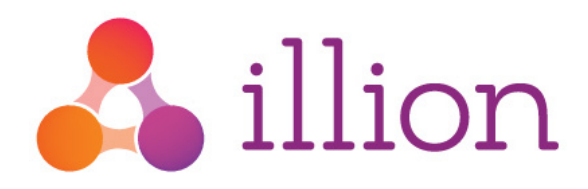

# **Application Characteristics**

Configuration Guide (illion Decisioning Product Module)

Version 1.2 March 2019

Level 4, 990 Whitehorse Rd Box Hill VIC 3120 illion.com.au (03) 9840 6631

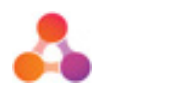

### Contents

| Overview                      | 2 |
|-------------------------------|---|
| Characteristic Management     | 3 |
| Characteristic Types          | 3 |
| Product Selector              | 4 |
| Appendix A – Document History | 7 |

## Overview

This document outlines the steps required in order to configure Application Characteristics in illion Decisioning for use in the illion Decisioning Product Module.

Application Characteristics (characteristics) are data points that can be used to determine which variant of each product, adjustment and promotion on an application should be used, and there are two components involved in their configuration.

- Configure the characteristics and characteristic values (Characteristic Management)
- Configure the characteristic calculations (Product Selector)

Configuring the data values can be done through a user friendly interface suitable to business users and the configuration of the calculation requires knowledge of the application's xml structure.

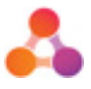

#### Characteristic Management

The characteristic management page can be accessed from:

Administration Menu> Product & Plan Configuration > Manage Characteristics

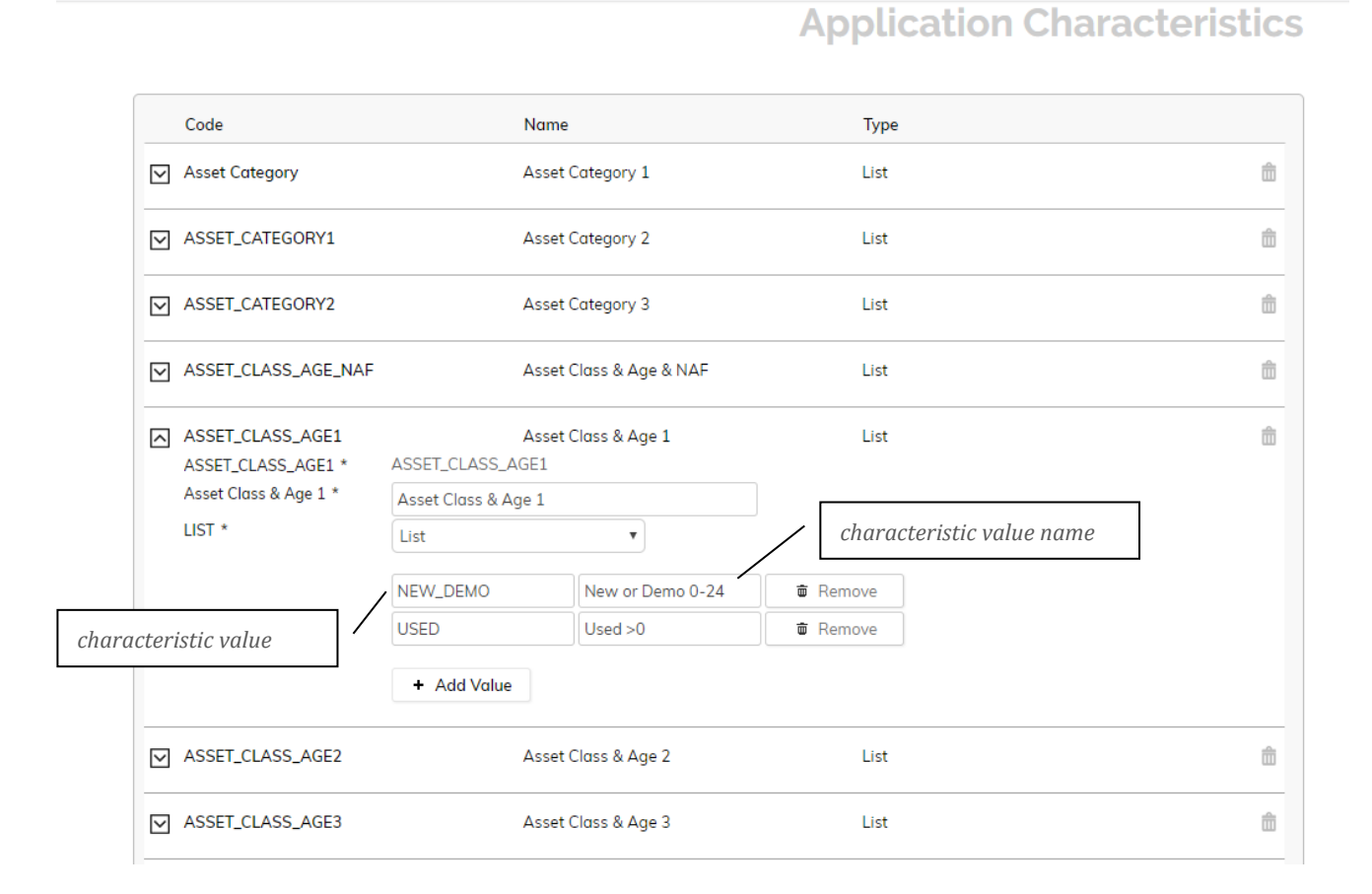

#### Characteristic Types

There are three types of characteristics

- List Each value is explicitly defined
- Enumeration Values are loaded from an xsd file on the server
- Numeric A numeric value is categorised into 'bands' which can be configured here

Each characteristic is identified by a code (for machine identification) and a name (for display in the user interface). The characteristic is associated with a set of possible values, each with their own code and name with the same purpose. It is important that you keep track of the codes assigned to each characteristic, as these are what will need to be output by the calculations in the flow.

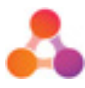

#### **Product Selector**

The product selector is a flow object that performs two functions:

- Calculate the characteristics and record them against each product
- Use the characteristic values to determine which variants should be selected

The product selector can be located in Flow Designer which can be accessed via:

Administration Menu> Designer Tools > Flow Designer

Select the flow relevant to your solution and locate a Product Selector object.

| part<br>Pre-     | \$ ⊻                               | Fast Track                | SYSTEM TRUE      | 0        | Application                     | 盦      |    |
|------------------|------------------------------------|---------------------------|------------------|----------|---------------------------------|--------|----|
| ABF              | ⇔ ∨                                | Channel                   | SYSTEM TRUE      | 0        | Application                     | 龠      | l  |
| appl             | ⇔ _                                | Asset Category 2          | SYSTEM TRUE      | 0        | Application                     | 龠      | ck |
| - Veda           |                                    | Charateristic *<br>Rule * | Asset Category 2 | Y        | characteristic (built in admin) |        | ck |
| DM Value<br>Chec | {ITEM:Asset 1 Category 1 Selector} |                           | calculation      |          | eck                             |        |    |
| Ved              | * 5                                |                           | Application      | •        |                                 |        |    |
| Ved              | * [                                | J Asset Category 3        | SYSTEM TRUE      | <b>v</b> | Application                     | ۵<br>۵ | cs |
|                  | ⊕ ⊻                                | ]                         | SYSTEM TRUE      | 0        | Application                     |        | cs |

Opening the item selected in the calculation will display a screen similar to the example below:

| Туре         | Function       | Output                           | Value                        |
|--------------|----------------|----------------------------------|------------------------------|
| Database     |                | Text                             | SELECT CASE WHEN ({ITEM:Asse |
| MAPPING      |                |                                  |                              |
| Туре         | Database       | Ŧ                                |                              |
| Function     | None           | v                                |                              |
| Output Type  | Text           | ¥                                |                              |
| Convert text | No Conversion  | From Date to Months To Uppercase |                              |
| {ITEM} A     | ND OR Equals - |                                  |                              |

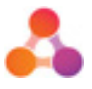

This item uses a database query in order to perform case logic, but does not actually extract data from the database. The query when formatted appears as follows:

```
SELECT CASE
WHEN ({ITEM:ASSEt 1 Category} = 'BIKE') THEN 'BIKE'
WHEN ({ITEM:ASSEt 1 Category} = 'VEHICLE') THEN 'VEHICLE'
WHEN ({ITEM:ASSEt 1 Category} = 'MARINE'
OR {ITEM:ASSEt 1 Category} = 'CARAVAN') THEN 'LEISURE'
ELSE 'UNKNOWN'
END
```

END

This query will test if the category of the first asset falls into one of the categories BIKE, VEHICLE, MARINE or CARAVAN, and assigns it the appropriate characteristic value (from BIKE, VEHICLE, LEISURE, UNKNOWN)

The syntax {ITEM:ITEM\_NAME} allows the use of the output of another item in the calculation. In this case the Asset Category for the first asset, the image below shows the configuration of this item.

| Description Option                 | s Mapping              | Output                   |                                    |  |  |  |
|------------------------------------|------------------------|--------------------------|------------------------------------|--|--|--|
| Туре                               | Function               | Output                   | Value                              |  |  |  |
| XML                                |                        | Text                     | securities/security[1]/nm_category |  |  |  |
| MAPPING                            |                        |                          |                                    |  |  |  |
| Туре                               | XML •                  |                          |                                    |  |  |  |
| Function                           | None •                 |                          |                                    |  |  |  |
| Qualifier                          | Application            | •                        |                                    |  |  |  |
| Output Type                        | Text •                 |                          |                                    |  |  |  |
| Convert text                       | No Conversion From Dat | e to Months To Uppercase |                                    |  |  |  |
| {ITEM} AND OR Equals -             |                        |                          |                                    |  |  |  |
| securities/security[1]/nm_category |                        |                          |                                    |  |  |  |
|                                    |                        |                          |                                    |  |  |  |
|                                    |                        |                          |                                    |  |  |  |

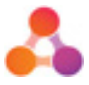

This item is responsible for extracting the data from the application xml document using an XPATH. The relevant section of the application can be seen below.

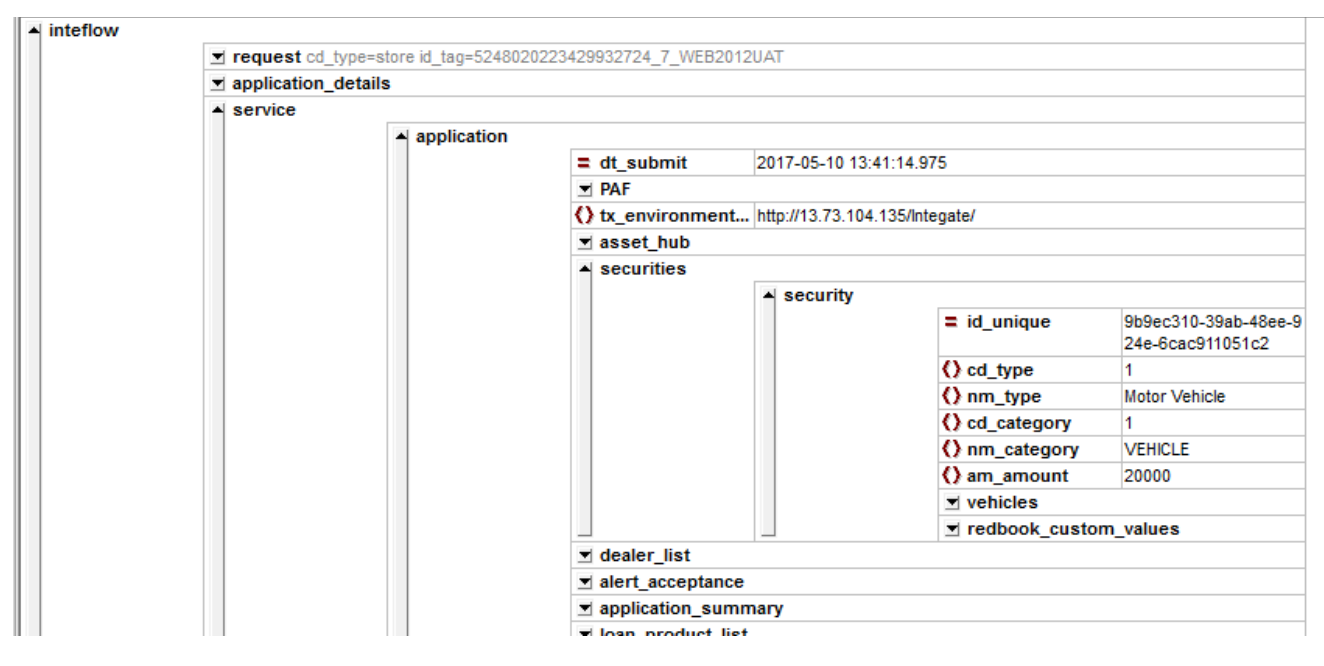

The characteristics after calculation are found in the loan product list, shown below. Any characteristics which were not calculated or were assigned an invalid code (according to the list in characteristic management) will not be listed.

| _product_not | ▲ loan_product |                                           |                     |                      |             |            |  |
|--------------|----------------|-------------------------------------------|---------------------|----------------------|-------------|------------|--|
|              | Joan_product   | = id unique                               | 04477433-9398-46    | 0-bcfa-da18d77c1ead  |             |            |  |
|              |                |                                           | PRODV               |                      |             |            |  |
|              |                |                                           |                     |                      |             |            |  |
|              |                | O ed product 16                           |                     |                      |             |            |  |
|              |                | () nm product                             | Personal Loan       |                      |             |            |  |
|              |                | () no seg product                         | 52                  |                      |             |            |  |
|              |                | () cd variant                             | 1                   |                      |             |            |  |
|              |                | () tx code external                       | PERSONAL            |                      |             |            |  |
|              |                | () fg_obsolete                            | 0                   |                      |             |            |  |
|              |                | () am_loan_amount                         | 27000.00            |                      |             |            |  |
|              |                | () no_interest_rate                       |                     |                      |             |            |  |
|              |                | () no_loan_term                           | 1                   |                      |             |            |  |
|              |                | () cd_loan_term_t YEAR                    |                     |                      |             |            |  |
|              |                | () cd_repayment_f                         |                     |                      |             |            |  |
|              |                | () cd_repayment Principal & amp; Interest |                     |                      |             |            |  |
|              |                |                                           | () cd_calculation_t | Standard             |             |            |  |
|              |                | () amount_purpos                          |                     |                      |             |            |  |
|              |                | () custom_field_list                      |                     |                      |             |            |  |
|              |                | () adjustment_list                        |                     |                      |             |            |  |
|              |                | ✓ rate_list                               |                     |                      |             |            |  |
|              |                | ✓ fee_list                                |                     |                      |             |            |  |
|              |                | calculations                              | 1                   |                      |             |            |  |
|              |                | variation_list                            |                     |                      |             |            |  |
|              |                | charc_list                                |                     |                      |             |            |  |
|              |                |                                           | ▲ charc (3)         | 0                    | 0           | 0          |  |
|              |                |                                           |                     | () id_charc          | () cd_value | () tx_name |  |
|              |                |                                           |                     | 1 RATE_PLAN          | PLAN_A      | Plan A     |  |
|              |                |                                           |                     | 2 ASSET_MANUFACTURED | NEW         | New        |  |
|              |                | 0                                         |                     | 3 PRIVATE_SALE       | FALSE       | False      |  |
|              |                | () cd_instalment                          | Advance             |                      |             |            |  |

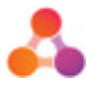

# Appendix A – Document History

#### **Version History**

| Version | Date       | Name         | Description                    |
|---------|------------|--------------|--------------------------------|
| 1.0     | June 2017  | Luke Croft   | Established Document           |
| 1.1     | May 2018   | Fiona Maher  | Transferred to illion template |
| 1.2     | March 2019 | Chloe Jerram | Updated product name           |